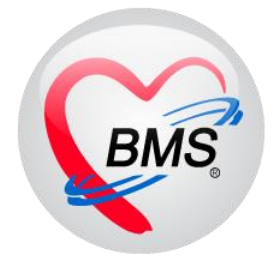

# คู่มือการใช้งาน โปรแกรม HOSxP XE

# ระบบงานบัญชี 4

โรงพยาบาลพุนพิน จังหวัดสุราษฎร์ธานี

บริษัท บางกอก เมดิคอล ซอฟต์แวร์ จำกัด

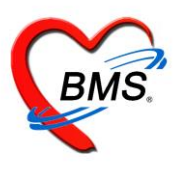

# คู่มือการใช้งานระบบงานบัญชี 4

(ระบบงานโภชนาการ สร้างเสริมภูมิคุ้มกันโรค ของเด็กอายุตั้งแต่ 1-5 ปี 11 เดือน 29 วัน)

1.เข้าเมนู PCU >>ระบบงานบัญชี 4

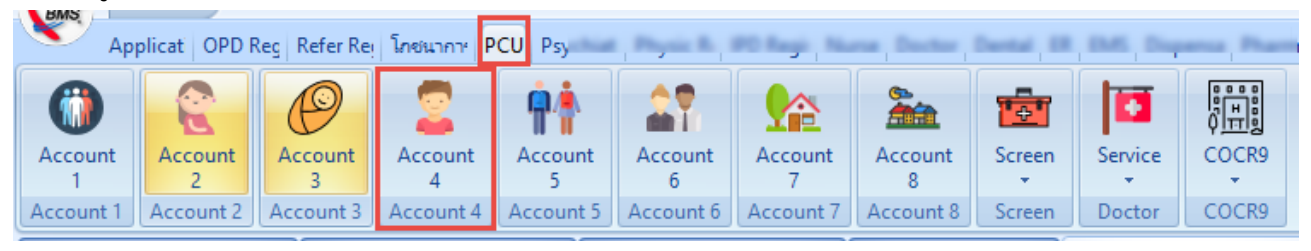

**หมายเลข 1 ปุ่มค้นหา** : ใช้สำหรับค้นหารายชื่อของคนที่อยู่ในระบบงานบัญชี 4 ในกรณีที่ข้อมูลในบัญชีที่ 4 มีรายชื่อเป็นจำนวนมากไม่ สามารถเลื่อนหาดูข้อมูลได้สามารถใช้ปุ่มค้นหาเพื่อค้นหารายชื่อได้

**หมายเลข 2 ปุ่มเพิ่ม :** ใช้สำหรับลงทะเบียนคนที่เราต้องการให้บริการเข้าสู่ระบบงานบัญชี4 ในกรณีที่ยังไม่มีรายชื่อในงานบัญชีที่4

| Weight HOSxPPCUAccount4 |              |                               |                          |             |           |              |             |             |             |             |          |  |
|-------------------------|--------------|-------------------------------|--------------------------|-------------|-----------|--------------|-------------|-------------|-------------|-------------|----------|--|
| ระบบงา                  | านบัญชี 4 (จ | งานโภชนาการ, สร้าง            | แสริมภูมิคุ้มกันโรค เด็ก | า 1 - 5 ปี) |           |              |             |             | 0           | Task 🔻 🕻    | • Log    |  |
| 🔎 ค้า                   | เหา          | งเฉพาะเด็กที่ยังไม่ถูกจำหน่าย | ประเภทข้อมูล ทั้งหมด     | • <b>–</b>  |           |              |             |             |             |             |          |  |
| Drag a o                |              | er here to group by that      | column                   |             |           |              |             |             |             |             | <b>^</b> |  |
| ลำดับ                   | HN           | CID                           | ชื่อเด็กที่รับผิดชอบ     | วันเกิด     | อายุ (ปี) | อายุ (เดือน) | Vaccine (%) | DTP4        | OPV4        | JE1         | JE2      |  |
| > 1                     | 0000136      |                               |                          | 8/11/2541   | 17        |              | 100         | 15/8/2543   | 15/8/2543   | 15/8/2543   | 23/8,    |  |
| 2                       | 0000530      |                               |                          | 1/12/2541   | 17        | 3            | 57          | 14/2/2546   | 14/2/2546   | 14/2/2546   | 21/2,    |  |
| 3                       | 0000652      | •                             |                          | 29/10/2542  | 16        | 4            | 28          | 28/3/2546   | 28/3/2546   |             |          |  |
| 4                       | 0000679      |                               |                          | 28/4/2543   | 15        | 10           | 71          | 15/10/2544  | 15/10/2544  | 15/10/2544  |          |  |
| 5                       | 0000690      | •                             |                          | 2/3/2543    | 16        | 0            | 71          | 15/10/2544  | 15/10/2544  | 15/10/2544  |          |  |
| 6                       | 0000717      | •                             |                          | 18/7/2543   | 15        | 8            | 85          | 25/1/2545   |             | 25/1/2545   | 8/2/2    |  |
| 7                       | 0000736      |                               |                          | 26/6/2541   | 17        | 8            | 28          | 26/7/2545   |             |             |          |  |
| 8                       | 0000835      | •                             |                          | 15/4/2543   | 15        | 11           | 71          | 15/10/2544  | 15/10/2544  |             |          |  |
| 9                       | 0000939      |                               |                          | 22/12/2548  | 10        | 3            | 57          | 27/7/2550   | 27/7/2550   | 27/7/2550   | 10/8,    |  |
| 10                      | 0000970      | •                             |                          | 24/2/2543   | 16        | 0            | 71          | 15/10/2544  | 15/10/2544  | 15/10/2544  |          |  |
| 11                      | 0000996      |                               |                          | 24/8/2543   | 15        | 6            | 100         | 8/3/2545    | 8/3/2545    | 8/3/2545    | 15/3,    |  |
| 12                      | 0001292      | •                             |                          | 30/4/2542   | 16        | 10           | 100         | 15/12/2543  | 15/12/2543  | 15/12/2543  | 22/1:    |  |
| 13                      | 0001543      |                               |                          | 10/4/2543   | 15        | 11           | 71          | 15/10/2544  | 15/10/2544  |             |          |  |
| 14                      | 0001551      | •                             |                          | 20/11/2548  | 10        | 4            | 71          | 25/5/2550   | 25/5/2550   | 25/5/2550   | 8/6/2    |  |
| 15                      | 0001555      |                               |                          | 5/6/2543    | 15        | 9            | 100         | 22/3/2545   | 22/3/2545   | 22/3/2545   | 29/3,    |  |
| 16                      | 0001596      | •                             |                          | 8/9/2553    | 5         | 6            | 42          | 26/9/2557   | 26/9/2557   |             |          |  |
| 17                      | 0001641      | •                             |                          | 21/6/2543   | 15        | 9            | 85          | 22/2/2545   | 22/2/2545   | 22/2/2545   | 8/3/2    |  |
| 18                      | 0001742      | •                             |                          | 15/1/2547   | 12        | 2            | 100         | 29/7/2548   | 29/7/2548   | 29/7/2548   | 5/8/2    |  |
| 19                      | 0001859      | •                             | (                        | 26/9/2543   | 15        | 5            | 71          | 26/4/2545   | 26/4/2545   | 26/4/2545   | 3/5/2    |  |
| 20                      | 0002017      |                               |                          | 18/9/2543   | 15        | 6            | 57          | 22/3/2545   | 22/3/2545   | 22/3/2545   | 29/3,    |  |
| 21                      | 0002307      | •                             |                          | 3/1/2542    | 17        | 2            | 100         | 15/11/2543  | 15/11/2543  | 15/11/2543  | 22/1     |  |
| H 4 4                   | 2 74 -       | ▲ ✓ X 3 * * ₹                 |                          | 0.10.105.42 | 4.5       | 1            | 100         | 0.10.105.45 | 0.10.105.45 | 0.10.105.45 | 15 10    |  |
| - <b>-</b> 6            | จิ่ม 🧷 แ     | ก้ไข                          |                          |             |           |              |             |             |             | Î 🗙         | la       |  |

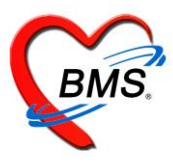

#### การลงทะเบียนเด็กที่ต้องการเข้าสู่ระบบงานบัญชี 4 โดยคลิกปุ่ม **เพิ่ม** ดังแสดงตามรูป

| ระบบงานบัญชี 4 (งานโภชนาการ, สร้างเสริมภูมิคุ้มกันโรค เด็ก 1 - 5 ปี) |              |                   |              |                 |               |             |                            |                          |           |              |         |        |              |
|----------------------------------------------------------------------|--------------|-------------------|--------------|-----------------|---------------|-------------|----------------------------|--------------------------|-----------|--------------|---------|--------|--------------|
| D ň                                                                  | ันหา 🔽 แสด   | งเฉพาะเด็กที่ยังไ | ไม่ถกจำหน่าย | / ประเภษข้อบล   | ขั้งระรมต     |             | _                          |                          |           |              |         |        |              |
| -                                                                    |              |                   | 😓 HOSx       | PPCUPersonSe    | archForm      |             |                            |                          |           |              |         |        | - = x        |
| Drag a                                                               | column heada | er here to gro    | ค้นหาบุ      | ุคคล            |               | -           | ค้นหาผ้ป่วย                |                          |           |              |         |        |              |
| ลำดับ                                                                | HN           | CID               | ส้มพว        |                 |               | (           |                            |                          |           |              |         |        |              |
| 1                                                                    | 0278011      | 182050137         | 116711       |                 |               |             | 7                          |                          |           |              |         |        |              |
| 2                                                                    | 0284643      | 182050137         | ชื่อ / น     | ามสกล / CID /   | HN / ID       | /           | 2                          | - O au                   | 🚽 🗖 ค้นห  | าอัตโนมัติ   |         |        |              |
| 3                                                                    | 0276302      | 182050137         | 201 %        | anolijo / OID / |               |             |                            |                          |           |              |         |        |              |
| 4                                                                    | 0279316      | 182990045         | Dragia       | column hoad     | ar hara ta ar | oup by thet | column                     |                          |           |              |         |        |              |
| 5                                                                    | 0284598      | 182050137         | Diaya        | columniteau     | er nere to gr | oup by mai  | column                     |                          |           |              |         |        |              |
| 6                                                                    | 0246495      | 182050134         | ลำดับ        | Person ID       | บ้านเลขที่    | 🖗 คำนำหน้า  | ชื่อ                       | นามสกุล                  | อายุ (ปี) | อายุ (เดือน) | HN      | หมู่   | ชื่อหมู่บ้าน |
| 7                                                                    | 0236295      | 182990040         | > 1          | 1               |               | นาย         | พดสอบ                      | ຈະນນ                     | 27        | 9            | 7777777 |        |              |
| 8                                                                    | 0272442      | 182050136         | 2            | 2               | 1112          | ค.ญ.        | นุชนาฏ                     | alay 3                   | 12        | 3            | 0178306 | 0      | นอกเขต       |
| 9                                                                    | 0279029      | 182050137         | 3            | 3               | 1112          | ଗ.୩.୩.      | ຮັຽວີນຄູ່                  | าคสอง                    | 35        | 11           | 0168110 | 0      | นอกเบท       |
| 10                                                                   | 0284167      | 008205121         | 4            | 4               | 1112          | นาง         | สุนีย์                     | <sup>ทดง</sup> เลือกชื่อ | 57        | 10           | 0001268 | 0      | นอกเขต       |
| > 11                                                                 | 0284727      | 182050137         | 5            | 5               | 1112          | นาย         | สนทยา                      | าคล่ะ                    | 56        | 9            | 0071021 | 0      | นอกเขต       |
| 12                                                                   | 0299106      | 182050138         | 6            | 6               | 1112          | นาย         | สมชาย                      | ทดสอบ                    | 42        | 7            | 0247113 | 0      | นอกเขต       |
| 13                                                                   | 0248776      | 180100017         | 7            | 7               | 1112          | ส.ค.ค.      | ณัฐทพงศ์                   | าคสอบ                    | 27        | 4            | 0295376 | 0      | นอกเขต       |
| 14                                                                   | 0275110      | 182050137         | 8            | 8               | 1112          | ዋ.ይ.        | ธีรภัทร                    | าคล่อบ                   | 16        | 11           | 0298562 | 0      | นอกเขต       |
| 15                                                                   | 0246696      | 182050134         | 9            | 9               | 1112          | นาย         | วิสิทธิ์                   | าคล่อบ                   | 64        | 11           | 0146310 | 0      | นอกเขต       |
| 16                                                                   | 0281244      | 182990045         | 10           | 10              | 1112          | นาง         | ขวัญจิต                    | าาคล่อบ                  | 43        | 8            | 0098594 | 0      | นอกเขต       |
| 17                                                                   | 0263000      | 182050136         | 11           | 11              | 1112          | นาย         | ชุ่น                       | าคสอบ                    | 96        | 11           | 0217671 | 0      | นอกเขต       |
| 18                                                                   | 0279948      | 110300030         | 12           | 12              | 1112          | มาย         | กลุษภา                     | าคสถา                    | 48        | 1            | 0090245 | Π      | นอกเทต       |
| 19                                                                   | าดเพิ่ม ㅣ    | 182050134         | 144 44 4     | · • • • • -     | - v X A       | * * *       |                            |                          |           |              |         |        | P            |
| 20                                                                   |              | 190750031         | 🗖 ระบุเ      | সাল             |               | •           | ดินหาเฉพาะ อสม.            |                          |           |              | 4       | 😡 ตกลง | 🛛 ปิด        |
| H4 44 4                                                              |              | • < X •           | 🗖 ระบุเ      | อายุ 0          | 🗘 ถึง 150     | วิบิ 🗆      | ] แสดงข้อมูลผู้ที่เสียชีวิ | <mark>91</mark>          |           |              |         |        |              |
| -                                                                    | พิ่ม 📃 之 แ   | ก้ไข              | (r           |                 |               |             |                            |                          |           |              |         |        |              |

เมื่อกดตกลงจะแสดงหน้าจอบันทึกข้อมูล แถบต่างๆ ดังนี้

1.ข้อมูลเด็ก เป็นส่วนที่แสดงข้อมูลการรับ Vaccine ของเด็ก ว่าวันที่ได้รับ Vaccine นั้นๆ เป็นวันที่เท่าไหร่ และวันที่รับ vaccine วันถัดไปเป็นวันที่เท่าไหร่ ไม่สามารถทำการแก้ไขข้อมูลที่หน้าจอนี้ได้

| 🚸 HOSxPP(   | CUAc  | count                      | 4EntryFo  | orm    |                     |   |            |             |              |           |        |       |    |    |       |      |     |   |         | - 1 | ⊐ x |
|-------------|-------|----------------------------|-----------|--------|---------------------|---|------------|-------------|--------------|-----------|--------|-------|----|----|-------|------|-----|---|---------|-----|-----|
| ข้อมูลการ   | รให้เ | <b>มร</b> ิกา <sup>.</sup> | รบัญชี    | 4      |                     |   |            |             |              |           |        |       |    |    |       |      |     | 0 | จำทน่าย | G   | Log |
| ข้อมูลบุคคล |       |                            |           |        |                     |   |            |             |              |           |        |       |    |    |       |      |     |   | કુપ     |     |     |
| คำนำหน้า    | Ø.ช.  |                            | +         | ชื่อ   | ธัญพิสิษฐ์          |   | นามสกุล    | กาเลี่ยง    |              | อาะ       | មុ     | 3     | ปี | 8  | เดือา | ı 25 | วัน |   |         |     |     |
| เพศ         | ชาย   | •                          | เลขที่ ป  | VV.    | 1820501377027       |   | วันเกิด    | 22/3/2560   | -            | หมู่เลือด | ค      |       | •  | RH |       |      |     |   |         |     |     |
| บ้านเลขที่  | 111   | 2                          | ຄາ        | นน     |                     |   | หมู่ที่    | 0           | ชื่อหมู่บ้าน | นอกเข     | PI     |       |    |    |       |      |     |   |         |     |     |
| ที่อยู่     | ฑ.บา  | งนายลี                     | อ.ตะกั่วป | ປ່າ ຈ. | พังงา               |   | •          | 🔲 เสียชีวิต |              | ข้อมูล    | บุคค   | เดิ   |    |    |       |      |     |   |         |     |     |
| ข้อมูลเต็ก  |       | ข้อมูล                     | ลการลงท   | เะเบีย | น                   |   |            |             |              |           | ٦      |       |    |    |       |      |     |   |         |     |     |
| การให้ Vacc | ine   | วัน                        | แทื่ลงทะเ | บียน   | 28/3/2561           | + | ลำดับขึ้นห | าะเบียน     |              |           |        |       |    |    |       |      |     |   |         |     |     |
| พัฒนาการ    |       | রঙ্গা                      | การรับ V  | acc    | ine                 |   |            |             |              |           |        |       |    |    |       |      |     |   |         |     |     |
| โภษนาการ    |       | ล้าตั                      | กับ ชี้ย  | a Va   | locine              |   | รหัส       |             | วันที่ได้รับ | ·         | วันนัย | าถัดไ | ป  |    |       |      |     |   |         |     |     |
| Vaccine ที่ | อื่น  | 1                          | D         | TP4    | 4กระตุ้นเข็มที่ 1   |   | DTP4       |             |              |           |        |       |    |    |       |      |     |   |         |     |     |
|             |       | 2                          | D         | TP     | 5 กระตุ้น เข็มที่ 2 |   | DTP5       |             |              |           |        |       |    |    |       |      |     |   |         |     |     |
|             |       | 3                          | JE        | E1     |                     |   | JE1        |             |              |           |        |       |    |    |       |      |     |   |         |     |     |
|             |       | 4                          | JI        | E2     |                     |   | JE2        |             |              |           |        |       |    |    |       |      |     |   |         |     |     |
|             |       | 5                          | JI        | E3     |                     |   | JE3        |             |              |           |        |       |    |    |       |      |     |   |         |     |     |
|             |       | 6                          |           | AJE    | 1-เจอีเชื้อเป็น 1   |   | LAJE1      |             | 28/3/25      | 561       |        |       |    |    |       |      |     |   |         |     |     |

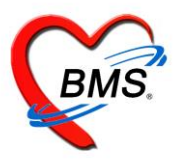

#### 2.การลงข้อมูลหรือเพิ่มข้อมูลการให้บริการวัคซีน

| 🚸 HOSxPPCUA                  | Account4E             | ntryForm       |       |              |             |           |               |                |            |      |    |     |       |       |     |    |        | - =         | X  |
|------------------------------|-----------------------|----------------|-------|--------------|-------------|-----------|---------------|----------------|------------|------|----|-----|-------|-------|-----|----|--------|-------------|----|
| ข้อมูลการให้                 | ุ์บริการบ่            | ัญ <b>ชี</b> 4 |       |              |             |           |               |                |            |      |    |     |       |       | (   | ٦ŕ | าทน่าย | C Log       | 9  |
| ข้อมูลบุคคล                  |                       |                |       |              |             |           |               |                |            |      |    |     |       |       |     |    | કુપ    |             |    |
| ดำนำหน้า ด.ข                 | <u>٢.</u>             | - 6            | 844   | ri -         |             | 100       | rafes         |                | อายุ       | 3    | ปี | 8   | เดือน | 25    | วัน |    |        |             |    |
| เพศ ชาย                      | ย                     | eef des        | 1820  | 581 377827   |             | 5afe      | 22/3/2560     | -              | หมู่เลือด  |      | •  | RH  |       | •     |     |    |        |             |    |
| บ้านเลขที่ 11                | 12                    | 611616         |       |              |             | ทมูบ      | U             | ชื่อหมู่บ้าน   | นอกเขต     |      |    |     |       |       |     |    |        |             |    |
| ที่อยู่ ฑ.1                  | บางนายวั              | วั่วป่า จ.     | พังงา |              | •           |           | 🗋 เสียชีวิท   |                | ข้อมูลบุ   | คคล  |    |     |       |       |     |    |        |             |    |
| ข้อมูลเต็ก<br>การให้ Vaccine |                       | เพิ่ม          | 🧷 l   | เก้ไข        |             |           |               |                |            |      |    |     |       |       |     |    |        |             |    |
|                              | ลำดับ                 | วันที่         |       | เวลา         | สถานที่     |           | รหัสหน่วยให้บ | ริการ ชื่อหน่ว | วยให้บริกา | 5    |    |     | พัด   | มนากา | 5   |    | A      | utistic scr | ee |
| โภชมาการ                     | - <mark>&gt; 1</mark> | 28/3/          | 2561  | 12:30        | ไรงพยาบาล   | 1         | 10740         | ીજગમક          | บาบาลตะกั  | วป่า |    | _   | ปก    | ฑิ    |     |    |        |             |    |
| Vaccine ที่อื่น              |                       |                | ۲     | GetSingleDa  | ateTimeForm | ı         |               |                |            |      | )  | < I |       |       |     |    |        |             |    |
|                              |                       |                | 51    | :บุวันที่/เว | ลา          |           |               |                |            |      |    |     |       |       |     |    |        |             |    |
|                              |                       |                | ວັາ   | แที่/เวลา    |             |           |               |                |            |      |    |     |       |       |     |    |        |             |    |
|                              |                       |                |       |              |             |           |               |                |            |      |    |     |       |       |     |    |        |             |    |
|                              |                       |                |       | เลือกวันที่  | / เวลา      | 16/12/256 | 53 15:38:46   |                | 3          |      |    |     |       |       |     |    |        |             |    |
|                              |                       |                |       |              |             |           | 4             | 🕑 ตกล          | 10         | 🗙 ปิ | ศ  |     |       |       |     |    |        |             |    |

#### 2.1 การรับบริการ

| 😓 HOSxPPCUAccour             | Int4EntryForm     | 🚸 HOSxPPCUAco       | nt4PersonEPIVaccineEntryForm | I                       |                              | - = x            |
|------------------------------|-------------------|---------------------|------------------------------|-------------------------|------------------------------|------------------|
| ข้อมูลการให้บริก             | าารบัญชี 4        | บันทึกการให้ '      | accine                       |                         |                              | C Log            |
| ข้อมูลบุคคล                  |                   | การรับบริการ        | <i>โ</i> อมูลผู้รับบริการ    |                         |                              |                  |
| คำนำหน้า ด.ช.                | - ชื่อ            | การคัดกรอง          | กำนำหน้า ด. 💼 👘              | 84084                   | นามสุด แต่สอง เพศ            | ชาย 🗸            |
| เพศ ชาย                      | 🗸 เลขที่ ปชช.     | การวินิจฉัย         | วันเกิด 22                   | 388 des 25 %            | <b>18205013</b>              | 377027           |
| บ้านเลขที่ 1112              | ถนน               | หัดถการ             | แพ้ยา 🚺                      | H Sanjag Auto           | Indete                       | นัดครั้ง         |
| ที่อยู่ ฑ.บางนาย             | ยลี อ.ตะกั่วป่า จ | การให้ Vaccine      | HN 0294027                   | alleri 0937790570       | 📾 🖸 ຊີຍິວ                    |                  |
| ข้อมูลเต็ก                   | 🕂 เพิ่ม           | สังยา<br>การนัดหมาย | บ้านเลขที่ 1162 🚽 🗰          |                         | พังงา                        | ลัญชาทิ ไทย      |
| การให้ Vaccine               | าดับ วันที่       | ตรวจฟัน             | ารรับบริการ                  |                         |                              |                  |
| พัฒนาการ <mark>&gt;</mark> 1 | 28/3/             |                     | ข้อมูลการรับบริการ           |                         |                              |                  |
| ไกษนาการ                     |                   |                     | HN 0284727                   | තාන් <u>28/3/2561</u> - | เวลา 12·30·22 * แยงเอ 📩      | 10 × 200         |
| Vaccine neu                  |                   |                     |                              | 3km 2073/2301           | สะต่อไปสี่ต้อง 000 อรังเด็ดแ |                  |
|                              |                   |                     | าระเกินการมา นองมา           | •                       | สงทยเบาเทยง 555 กลบบาน       |                  |
|                              |                   |                     | cuorrentente eucuori         | •                       |                              |                  |
|                              |                   |                     | สิทธิการรักษา                |                         |                              |                  |
|                              |                   |                     | ลำดับ Locked รหัส ชื่อ       |                         | วงเงินของสิทธิ กำหนดระเ      | ยะเวลา ระยะเ     |
|                              |                   |                     | 1 🔳 /2  บิตร                 | รทองมี ท                |                              |                  |
|                              |                   |                     |                              |                         |                              | TISTOMEO         |
|                              |                   |                     | กรประเมน                     |                         |                              | โตรมชียองอ่อแห่  |
|                              |                   |                     | สถานที่ โรงพยาบาล            | - 10740 🞴               | ค้นหา โรงพยาบาลตะกั่วป่า     |                  |
|                              |                   |                     | พัฒนาการ ปกติ                | - F                     | Autistic screen              | - Wa             |
| 144                          | 44 4 5 55 1       |                     | แผนการรักษา                  |                         | วันที่ 28/3/2561 - เวลา 12:3 | 30 🗘 🔲 ญาติ 🖵    |
| 🛛 ລນ                         | จำหน่ายผู้ป่วยอ   | 🗧 ລນ                |                              |                         |                              | 🗎 บันทึก 🛛 🚺 ปิด |

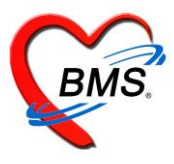

#### 2.2 **แถบการคัดกรอง** >สัญญาณชีพ

|                                                                                             | count4PersonEPIVaccineEntryForm – 🗖 🗙                                                                                                    |
|---------------------------------------------------------------------------------------------|----------------------------------------------------------------------------------------------------|
| บันทึกการให้                                                                                | Vaccine Cog                                                                                                    |
| การรับบริการ                                                                                | ลัญญาณชีพ [Ctrl+F1] ประวัติ [Ctrl+F2] 🗸 Vital Sign Chart 🖢 ช่วยเหลืออื่นๆ 🖣 ติดกรองภาวะซึมเคร้า การตัดกรองอื่นๆ งานป้องกันโรค งานจิตเวช งานล่งเลริมสุขภ 🆘                                                                                                    |
| การรับบริการ<br>การวินิจฉัย<br>หัดอการ<br>การให้ ∨accine<br>สั่งยา<br>การนัดหมาย<br>ตรวจฟัน | สัญญาณรีษ [Ctrl+F1] ประวัติ [Ctrl+F2] Vital Sign Chart ช่วยเหลืออื่นๆ ดัดกรองภาวะธิมเตร้า การกัดกรองอื่นๆ งานป้องกันโรส งานส่งแลริมสุขภ * น้ำหนัก 11 ส่วนสูง 82 อุณหภูมิ 37 รอบเอว แล้นรอบศรีษะ 46 Cm. Cm. Cask • 1.4 ไม่หรือนทรีษะ 46 Cm. อัตรามดันธีหลาง 100 อัตรามดันตัวน่าง 100 อัตรามดันธีหลาง 100 อัตรามดันตัวน่าง 100 อัตรามดันตัวน่าง 100 อัตรามดัน ที่หรือบศรีษะ 46 Cm. FEV1% Cask • 1.4 อัตรามดันสีรับสุขภ • 100 อัตรามดันตัวน่าง 100 อัตรามดันสีรับสารน์ 100 อัตรามดันตัวน่าง 100 อัตรามดันทั่งไข 100 อัตรามดันสีรับสารน์ 100 อัตรามดันตัวนัง 100 อัตรามดันตัวนัง 100 อัตรามดันตัวนัง 100 อัตรามดันตัวนัง 100 อัตรามดันตัวนัง 100 อัตรามดันตัวนัง 100 อัตรามดันตัวนัง 100 อัตรามดันที่มี 100 75 อัตรามดันที่มี 100 75 อัตรามดันที่มี 100 75 อัตรามดันที่มี 100 75 อัตรามดันที่มี เห็ญ 75 อัตรามดันที่มี เป็นของว่า - BMI 16.36 BSA 0.50 อังกรรภ์ 1 ให้หมมูตร 0 G6PD 75 70 70 70 70 70 70 70 70 70 70 70 70 70 70 70 70 70 70 70 70 70 70 70 70 70 70 70 70 70 70 70 70 70 70 70 70 70 70 70 70 70 70 70 70 70 70 70 70 70 70 70 70 70 70 70 70 70 70 70 70 70 70 70 70 70 70 70 70 70 70 70 70 70 70 70 70 70 70 70 70 70 70 70 70 70 70 70 |
|                                                                                             | K: <         ・         ・         ・         ・         ・         ・         ・         ・         ・         ・         ・         ・         ・         ・         ・         ・         ・         ・         ・         ・         ・         ・         ・         ・         ・         ・         ・         ・         ・         ・         ・         ・         ・         ・         ・         ・         ・         ・         ・         ・         ・         ・         ・         ・         ・         ・         ・         ・         ・         ・         ・         ・         ・         ・         ・         ・         ・         ・         ・         ・         ・         ・         ・         ・         ・         ・         ・         ・         ・         ・         ・         ・         ・         ・         ・         ・         ・         ・         ・         ・         ・         ・         ・         ・         ・         ・         ・         ・         ・         ・         ・         ・         ・         ・         ・         ・         ・         ・         ・         ・         ・         ・         ・         ・         ・         ・                                               |
| 🗧 ລນ                                                                                        | 🗎 บันทึก 🛛 🛛 ปิด                                                                                                    |

#### >แถบประวัติการเจ็บป่วย

| HOSxPPCUAco         |                                                                                                    | σx    |
|---------------------|----------------------------------------------------------------------------------------------------|-------|
| บันทึกการให้        | Vaccine                                                                                                    | 🕶 Log |
| การรับบริการ        | ลัญญาณอิพ (Ctrl+F1) <mark>ประวัติ (Ctrl+F2)</mark> Vital Sign Chart อ่วยเหลืออื่นๆ ดัดกรองกาวะอิมศร้า การจัดกรองอื่นๆ งานป้องกันโรค งานสิ่งเสริมสุขภาพ ARV Clinic โจรเสียรัง การแห้อาหาร |       |
| การคัดกรอง          | Jac.W                                                                                                    |       |
| การวินิจฉัย         | HPI PMH FH SH ROS Active Problem                                                                                                    |       |
| ทัตถการ             | ด้าต้น เนิมกำกัน สมก็กำน                                                                                                    |       |
| การให้ Vaccine      |                                                                                                    |       |
| สังยา<br>การนัดหมาย |                                                                                                    |       |
| ตรวจพื้น            | Doctor HPI                                                                                                    |       |
|                     |                                                                                                    | -     |
|                     | าหลูศักรรม<br>                                                                                                    | =     |
|                     | เรียกเริ่มโรคเรื้อรัง [เบาทวาน ความตัน อื่นๆ           มาตรหมีนโรคเรื้อรัง [เบาทวาน ความตัน อื่นๆ                                                                                        |       |
|                     | Note                                                                                                    | -     |
|                     | การกร้างห                                                                                                    |       |
|                     | 🗖 กลับมารักษาฮ้า สาเหตุ                                                                                                    |       |
|                     | หมะยหตุ                                                                                                    |       |

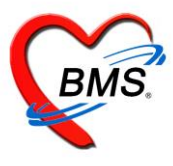

>แถบบันทึกการช่วยเหลืออื่นๆ เป็นแถบบันทึกข้อมูลการช่วยเหลือคนไข้ เช่น การส่ง Tepid sponge , การเช็ดตัวให้คนไข้ เป็นต้น

| HOSxPPCU                  | Account4PersonEP    | IVaccineEntryFo  | orm                |                |                     |                 |                      |               | - = x          |
|---------------------------|---------------------|------------------|--------------------|----------------|---------------------|-----------------|----------------------|---------------|----------------|
| บันทึกการให้              | Vaccine             |                  |                    |                |                     |                 |                      |               | C Log          |
| การรับบริการ              | สัญญาณชีพ [Ctrl+F1] | ประวัติ [Ctrl+F2 | [] Vital Sign Char | ช่วยเหลืออื่นๆ | ดัดกรองภาวะซึมเศร้า | การคัดกรองอื่นๆ | การประเมินภาวะสุขภาพ | งานจิตเวช งาน | ส่งเสริมสุขภาพ |
| การคัดกรอง                | V/S                 |                  |                    |                |                     |                 |                      |               |                |
| การวินิจฉัย               | 🗆 นั่งพักวัด BP ซ้ำ | เวลา 00:0        | 0 t BP             | 1              |                     |                 |                      |               |                |
| หัตถการ<br>อาะใช้ Vaccino | 🔲 ลิ่ง Tepid spor   | nge ເວລາ         | t Temp.            | C.             |                     |                 |                      |               |                |
| สังยา                     | โห้ยา               | - เวลา           | 🗘 ชื่อยา           |                |                     |                 | •                    |               |                |
| การนัดหมาย                |                     | จำนวน            | ÷                  |                |                     |                 |                      |               |                |
| ครวจฟัน                   | 🗖 อื่นๆ             |                  |                    |                |                     |                 |                      |               |                |
|                           |                     |                  |                    |                |                     |                 |                      |               |                |
|                           |                     |                  |                    |                |                     |                 |                      |               |                |
|                           |                     |                  |                    |                |                     |                 | <b>v</b>             |               |                |
|                           |                     |                  |                    |                |                     |                 |                      |               |                |
|                           |                     |                  |                    |                |                     |                 |                      |               |                |
| 🐻 ລນ                      |                     |                  |                    |                |                     |                 |                      | 🗎 บันทึก      | 🗙 ปิด          |

#### >แถบบันทึกคัดกรองภาวะซึมเศร้า

| 😪 HOSxPPCU     | Account4PersonEl     | PIVaccineEntryFor | n               |                                                                                            |                |                 |                      |             | - = x             |
|----------------|----------------------|-------------------|-----------------|--------------------------------------------------------------------------------------------|----------------|-----------------|----------------------|-------------|-------------------|
| บันทึกการให้   | Vaccine              |                   |                 |                                                                                            |                |                 |                      |             | C Log             |
| การรับบริการ   | สัญญาณชีพ [Ctrl+F1]  | ประวัติ [Ctrl+F2] | Vital Sign Char | t ช่วยเหลืออื่นๆ <mark>กัดกร</mark>                                                        | องภาวะซึมเศร้า | การจัดกรองอื่นๆ | การประเมินภาวะสุขภา  | พ งานจิตเวช | งานส่งเสริมสุขภาพ |
| การคัดกรอง     | การพิดทามภาวะซึมเสร้ | 'n                |                 |                                                                                            |                |                 |                      |             |                   |
| การวินิจฉัย    | สถานะการทิดตามภา     | วะซึมเคร้า        |                 |                                                                                            | U.             |                 |                      |             |                   |
| หัตถการ        |                      |                   |                 |                                                                                            |                |                 |                      |             |                   |
| การให้ Vaccine | ประวัติการคัดกรองภาว | วะซึมเศร้า        |                 |                                                                                            |                |                 |                      |             |                   |
| สั่งยา         | 🕢 บันทึกการคัดกระ    |                   |                 |                                                                                            |                |                 |                      |             |                   |
| การนัดหมาย     | ลำตับ เจ้าหน้าที่    | วันที่คัดกรอง     | Q2-1 Q2-        | 2 ผลประเมินภาวะซึม                                                                         | เศร้า          | ន               | ลประเมินการฆ่าตัวตาย | DS SS       |                   |
| ตรวจฟัน        |                      |                   |                 |                                                                                            |                |                 |                      |             |                   |
|                |                      |                   |                 |                                                                                            |                |                 |                      |             |                   |
|                |                      |                   |                 | <no data="" displ<="" th="" to=""><th>ay&gt;</th><th></th><th></th><th></th><th></th></no> | ay>            |                 |                      |             |                   |
|                |                      |                   |                 |                                                                                            |                |                 |                      |             |                   |
|                |                      |                   |                 |                                                                                            |                |                 |                      |             |                   |
|                | ₩ *                  |                   | • •             |                                                                                            |                |                 |                      |             | $\rightarrow$     |
| 🐻 ລນ           |                      |                   |                 |                                                                                            |                |                 |                      | 🗋 บันทึก    | 🗙 ปิด             |

เมื่อทำการคลิกที่ปุ่ม บันทึกการคัดกรอง จะแสดงหน้าจอบันทึกคัดกรองโรคซึมเศร้า เพื่อทำการสอบถามผู้ป่วยและลง

ข้อมูลการคัดกรอง

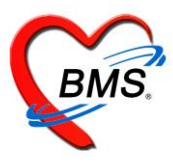

>แถบบันทึกคัดกรองอื่นๆ เป็นแถบบันทึกข้อมูล โดยการคัดกรองจะมีการคัดกรองภาวะซึมเศร้า, คัดกรองตา, STI Counseling

และ NCD

| HOSxPPCUAC                                                                               | count4PersonEPIVacci                                                                                        | neEntryForm                         |                      |                |                     |                 |               |           | -               | = x  |
|------------------------------------------------------------------------------------------|----------------------------------------------------------------------------------------------------|-------------------------------------|----------------------|----------------|---------------------|-----------------|---------------|-----------|-----------------|------|
| บันทึกการให้                                                                             | Vaccine                                                                                                    |                                     |                      |                |                     |                 |               |           | <b>C</b>        | Log  |
| การรับบริการ                                                                             | สัญญาณชีพ [Ctrl+F1]                                                                                         | ประวัติ [Ctrl+F2]                   | Vital Sign Chart     | ช่วยเหลืออื่นๆ | ดัดกรองภาวะซึมเสร้า | การคัดกรองอื่นๆ | งานป้องกันโรค | งานจิตเวช | งานส่งเสริมสุขภ | < -> |
| การทัดกรอง<br>การวินิจฉัย<br>ทัดถการ<br>การไห้ Vaccine<br>สังยา<br>การนัดหมาย<br>ดรวจฟัน | รานทัตกรอง<br>การชนิมเสร้า(X)<br>ตัดกรองสา(V)<br>สัดกรองไข้หร้อน<br>แบบเส้าระวังการ<br>STI Counselin<br>NCD | เก(Z)<br>ซยีมเสร้าและการทำร้าเ<br>g | มตรแอง (รง.506 DS)(1 | 5)             |                     |                 |               |           |                 |      |
| 🗾 🐻 ລນ                                                                                   |                                                                                                    |                                     |                      |                |                     |                 |               | 📑 บันท์   | า็ก 🛛 🔀 ปี      | ค    |

>แถบงานป้องกันโรค เป็นแถบการบันทึกการคัดกรองสุขภาพของผู้ป่วย ว่าในช่วงที่ผู้ป่วยมาทำการรักษาที่โรงพยาบาลมิโรคอื่นๆ แทรกซ้อนหรือสภาวะสุขภาพที่ทำการรักษาดีขึ้นจากเดิมหรือไม่ โดยมีแถบย่อย

| HOSxPPCUAC                                                                                 | count4PersonEPIVaccineEn                                                                                                    | ntryForm -                                                                                                    | - = x    |
|--------------------------------------------------------------------------------------------|----------------------------------------------------------------------------------------------------|----------------------------------------------------------------------------------------------------|----------|
| บันทึกการให้                                                                               | Vaccine                                                                                                    |                                                                                                    | C Log    |
| การรับบริการ                                                                               | Vital Sign Chart ສ່ວຍເหລ                                                                                                    | เลืออ์ 🕝 วงภาวะซึมเคร้า   การคัดกรองอื่นๆ   <mark>งานป้องกันโรค</mark>   งานจิตแวะ   งานส่งเสริมสุขภาพ   ARV Clinic   โรจเรื่อรัง   การแพ้อา | เหาร 🌯 🕨 |
| การทิตกรอง<br>การวินิจฉัย<br>ทิติดการ<br>การให้ Vaccine<br>สิ่งยา<br>การนิตหมาย<br>ตรวจฟิน | ประเมินระดับทรามพิการ<br>งานส่งเสริมป้องกับโรท<br>การประเมินกาวะสุขภาพ<br>Community Service<br>เลือกหัวข้อที่ต้อง<br>การประเมิน |                                                                                                    | 19       |
|                                                                                            | 14                                                                                                    | 3 au         ☐ Junín         ⊠ Junín           *** * *                                                                                       |          |
| 👩 ລນ                                                                                       |                                                                                                    | 🕒 บันทึก 📔                                                                                                    | 3 ปิด    |

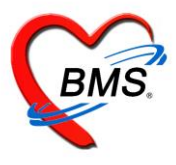

>แถบงานจิตเวช เป็นแถบการบันทึกการคัดกรองเกี่ยวกับระบบงานจิตเวชของโรงพยาบาล

| 🚸 HOSxPPCUAd   | HOSxPPCUAccount4PersonEPIVaccineEntryForm – 🗖 🗙                                                                    |                                                                                                    |  |  |  |  |  |  |  |  |  |  |
|----------------|----------------------------------------------------------------------------------------------------|----------------------------------------------------------------------------------------------------|--|--|--|--|--|--|--|--|--|--|
| บันทึกการให้   | Vaccine                                                                                                    | C Log                                                                                                    |  |  |  |  |  |  |  |  |  |  |
| การรับบริการ   | ์ สัญญาณชีพ [Ctrl+F1] ประวัติ [Ctrl+F2]   Vital Sign Chart   ช่วยเหลืออื่นๆ   คัคกรองภาวะซึมเคร้า   การคัดกรองอื่น | ) งานป้องกันโรค <mark>งานจิตเวช</mark> งานส่งเสริมสุขภ                                                                                                    |  |  |  |  |  |  |  |  |  |  |
| การคัดกรอง     | ส่งพบสหวิชาชีพ การประเมิน การคัดกรอง รับยาเดิม ประวัดิการมารับบริการ การเยี่ยมบ้าน แบบสัมภาษณ์ประวัดิผู้ป่         | มย ประวัติโดยละเอียด แบบบันทึกการบำบัด น <b>ี</b>                                                                                                    |  |  |  |  |  |  |  |  |  |  |
| การวินิจฉัย    | ข้อมูลการส่งพบสหวิชาชีพ                                                                                            | สาเหตุการส่งต่อเพื่อพบสหวิชาชีพ                                                                                                    |  |  |  |  |  |  |  |  |  |  |
| หัตถการ        | 🕂 เพิ่มรายการ                                                                                                    | ลำดับ สาเหตุในการส่ง                                                                                                    |  |  |  |  |  |  |  |  |  |  |
| การให้ Vaccine |                                                                                                    |                                                                                                    |  |  |  |  |  |  |  |  |  |  |
| สั่งยา         | ลาดบ วนทลง เวลาทลง กลุ่มลหวชาชพ ลลานะการรกษา ความแรงดวน                                                            | <no data="" display="" to=""></no>                                                                                                    |  |  |  |  |  |  |  |  |  |  |
| การนัดหมาย     |                                                                                                    |                                                                                                    |  |  |  |  |  |  |  |  |  |  |
| ตรวจพื้น       |                                                                                                    | $\mathbb{H} + \mathbb{H} + $ |  |  |  |  |  |  |  |  |  |  |
|                |                                                                                                    | เหตุผลการส่งต่อเพื่อพบสหวิชาชีพ                                                                                                    |  |  |  |  |  |  |  |  |  |  |
|                |                                                                                                    | ลำดับ เหตุผลในการส่ง                                                                                                    |  |  |  |  |  |  |  |  |  |  |
|                |                                                                                                    | <no data="" display="" to=""></no>                                                                                                    |  |  |  |  |  |  |  |  |  |  |
|                |                                                                                                    | ₩                                                                                                    |  |  |  |  |  |  |  |  |  |  |

#### 2.3 แถบการวินิจฉัย

บันทึกข้อมูลการวินิจฉัยโดยใช้รหัสโรค ICD10 ซึ่งมีวิธีการบันทึกข้อมูลการวินิจฉัย สามารถทำได้ 3 วิธี

| HOSxPPCU        | JAccount4PersonEPIVaccineEntryForm -                    | - <b>-</b> x |
|-----------------|---------------------------------------------------------|--------------|
| บันทึกการให้    | й Vaccine                                               | C Log        |
| การรับบริการ    | การวินิจฉัย                                             |              |
| การจัดกรอง      | ต้นจากกำต้นหา                                           |              |
| การวินิจฉัย     | ลำดับ ICD10 ชื่อโรค Diag Ty ชนิดการวินิจลัย ผู้วินิจลัย |              |
| พัดเฉการ        |                                                         |              |
| ุการให้ Vaccine |                                                         |              |
| สงยา            | data to display?                                        |              |
| ตรวจพื้น        |                                                         |              |
|                 |                                                         | ×.           |
|                 | Diagnosis Note                                          |              |
|                 | Diag Note                                               |              |
|                 | Diagnosis Text                                          |              |
|                 | 📫 เพิ่ม 🥠 แก้ไข Quick Add                               |              |
|                 | ล้ำดับ ผู้วินิจฉัย วันที่/เวลา                          |              |
|                 | <b>3</b>                                                |              |
|                 | <no data="" display="" to=""></no>                      |              |
|                 |                                                         |              |
|                 | ₩ <del>4 4 →                                </del>      |              |
| 👩 ລນ            | 🗋 ขันทึก 📄 🖪                                            | ปิด          |

หมายเลข 1 คือ การบันทึกการวินิจฉัยโรคเป็นข้อความ

หมายเลข 2 คือ การบันทึกการวินิจฉัยโรคโดยพิมพ์รหัสโรค หรือชื่อโรค

หมายเลข 3 คือ การบันทึกการวินิจฉัยโรคเป็นข้อความ

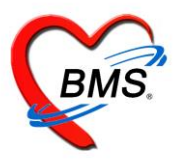

2.4 **แถบหัตถการ** วิธีการทำหัตถการ สามารถทำได้ คือ คลิกที่ปุ่ม </u> จากนั้นหน้าจอ บันทึกหัตถการจะแสดง

| B HOSXPPCUAG   | count4PersonEPIVaccineEntryForm |                   |                                                                  |
|----------------|---------------------------------|-------------------|------------------------------------------------------------------|
| บันทึกการให้   | Vac 2                           |                   |                                                                  |
| การรับบริการ   | 🕒 เพิ่ม 🦯 แก้ไข 🧖 Tack 🚽        | 😓 DoctorWorkBend  | chOperationEntryDetailForm – 🗖 🗙                                 |
| การตัดกรอง     |                                 | บันทึกการทำหัด    | ดการ                                                             |
| การวินิจฉัย    | นายาม ชาวาทสาการ บา             | การทำหัดถการ      |                                                                  |
| พัตถการ        | 1                               |                   |                                                                  |
| การให้ Vaccine |                                 | ชื่อหัดถการ       | Control of epitaxis, not specified 🔹 🔽 คันหา                     |
| สิ่งยา         |                                 | วันที่/เวลา เริ่ม | 16/[2/2563 15:50:42 - วันที่/เวลา เสร็จ 16/12/2563 16:00:42 - +5 |
| การนัดหมาย     |                                 | ผู้สิ่ง           | มพ.Doctor BMS 🔹 🗊 ดัมหา จำ                                       |
| ทรวจฟัน        |                                 | ผู้ทำหัดถการ      | <ul> <li>Me. 	☐ ดันหา จำ</li> </ul>                              |
|                |                                 | ห้องที่ทำ         | 010 ห้องทรวจอายุรกรรม                                            |
|                |                                 | ICD9              | 2100 Control of epistaxis, not otherwise specified               |
|                |                                 | ราคา              | 0.00 ปริเวณทำษัตการ                                              |
|                |                                 |                   |                                                                  |
|                |                                 | รายละเอยด         |                                                                  |
|                |                                 | ผู้ช่วย           |                                                                  |
|                |                                 | ລຳຕັນ ຜູ້ช่วย     | ต้านหน่ง                                                         |
|                |                                 |                   | <no data="" display="" to=""></no>                               |
|                |                                 | H4 44 4 > >> >>   | +                                                                |
|                |                                 | 🧧 ลบรายการ        | จำนวน 1 🗘 💾 บันทึก 🛛 🔀 ปัต                                       |

#### <u>การแก้ไขหัตถการ</u>

| € HOSxPPCU              | Account4PersonEPIVaccineEntryFc   | erm ev     | ٥N                |                   | 244          | - = X           |
|-------------------------|-----------------------------------|------------|-------------------|-------------------|--------------|-----------------|
| บันทึกการให้            | Vaccine 2                         | 📕 หากต้องก | ารแก้ไขรายกา      | ารคลิกที่ปุ่ง     | ง แก้ไข      | C Log           |
| การรับบริการ            | 📲 เพิ่ม 🚺 🖉 Ta                    | sk▼        |                   |                   |              |                 |
| การคัดกรอง<br>          | ลำดับ ชื่อหัดถการ                 | บริเวณ     | วันที่/เวลา เริ่ม | วันที่/เวลา เสร็จ | ผู้ทำพัดถการ | ห้อง            |
| การวินิจฉัย             | 1 ฉิดยา IM (ผู้ป่วยนอกและฉุกเฉิน) |            | 24/3/255911:      | 05 24/3/2559 11:  | 15 ADMIN     | HHC(เยี่ยมบ้าน) |
| พิพถการ<br>ใช้ Vacating |                                   |            |                   |                   |              |                 |
| สังหา                   |                                   |            |                   |                   |              |                 |
| การนัดหมาย              |                                   |            | ,มื่อบันทึกราย    | การจะมา           |              |                 |
| ครวจฟัน                 |                                   |            |                   | 2ν<br>el          |              |                 |
|                         |                                   |            | แสดงในส่          | วนนี้             |              |                 |
|                         |                                   |            |                   |                   |              |                 |
|                         |                                   |            |                   |                   |              |                 |

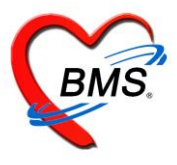

#### 2.5 การให้ Vaccine

| 😓 HOSxPPCUAco   | count4PersonEPIVaccineEntryForm |               |                   |                   |           |              |       |
|-----------------|---------------------------------|---------------|-------------------|-------------------|-----------|--------------|-------|
| บันทึกการให้ '  | Vaccine                         |               | ccount/DersonEDIV | accinel istEntryE | orm       |              | X     |
| การรับบริการ    | 🕂 เพิ่ม 🧷 แก้ไข                 | ส้อมออกรให้   |                   |                   |           |              |       |
| การคัดกรอง      | and 2 accine                    | มยผู้สถากวรก  | Yaccine           | 3                 |           | vaccine Lui. | LUg   |
| การวินิจฉัย     | >1 LAJE1-เจอีเชื้อเป็น 1        | nistn vaccine |                   |                   |           |              |       |
| หัตถการ<br>งะ   |                                 | เจ้าหน้าที่   |                   |                   |           |              | +     |
| การเห Vaccine   |                                 | Vaccine       |                   |                   |           |              | +     |
| สงยา            |                                 | Lot No.       |                   | •                 | วันหมดอาย |              |       |
| <u>ตรว</u> รฟัน |                                 | อาการมิตปกติ  |                   |                   |           |              | ł     |
|                 |                                 | ວ ລນ          |                   |                   | 4         | 🗎 บันทึก     | 🗙 ปิด |

## <u>การแก้ไข การให้ Vaccine</u>

| HOSxPPCUAccount4PersonEPIVac                                                                                                    | tryForm                                                                                                    | - 🗆 X |
|----------------------------------------------------------------------------------------------------|----------------------------------------------------------------------------------------------------|-------|
| บันทึกการให้ Vaccine                                                                                                    |                                                                                                    | C Log |
| การรับบริการ     การรับบริการ     การรับบริการ     การรับแล้ะ     การรับแล้ะ     รักธัน DTP4 (กระสุ้น ครั้ง     รักธัน JE1 (เริ่มกั 1)     รารรับบริการ     รารรับบริการ     การรักรามาย     ครวรพิน | <ul> <li>HOSxPPCUAccount4PersonEPIVaccineListEntryForm - ■ ×</li> <li>ร้อมูลการให้ Vaccine</li> <li>เจ้าหนักที่ meales แอดมิน</li> <li>Vaccine รัพธิน JE1 (เริ่มที่ 1)</li> <li>Lot. No.</li> <li>รับหนดดอายุ</li> <li>อาการมิดปกติ</li> <li>อาการมิดปกติ</li> </ul> |       |
| <b>8</b> au                                                                                                    | 🕒 ยังทัก                                                                                                    | N Sin |

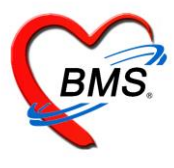

#### 2.6 แถบการสั่งยา

การสั่งยาสามารถสั่งได้ 5 วิธี คือ การคีย์เอง , เลือกจาก Template , เลือกจากประวัติการใช้ยา(Remed) , เลือกจากแผนการ รักษา,สั่งยานอกบัญชีโรงพยาบาล (ชื่อนอก รพ.) ,Mode 2

#### <u>การสั่งยาด้วยวิธีการคีย์</u>

้ค้นหาชื่อยาในช่องชื่อยา และกรอกรายละเอียดการใช้ยาในช่องต่าง ๆ ให้ครบถ้วนหลังจากนั้นคลิกปุ่ม "เพิ่ม" เพื่อเพิ่มรายการยา

\*\*\* สามารถคลิกค้นหาเฉพาะรายการยา เพื่อให้รายการเวชภัณฑ์และค่าใช้จ่ายถูกซ่อนไว้ จะแสดงเฉพาะรายการยาเท่านั้น

\*\*\* ปุ่ม <sup>CIr[F3]</sup> เมื่อคลิกแล้ว จะทำการเคลียร์ข้อมูลในช่องชื่อยาและรายละเอียดการใช้ยา

| € HOSxPPCU          | Account   | t4Perso         | -<br>จับหารายการ       | ยาในช่อง    | เพื่อยา    |            |               | กระ              | จกรายละ       | เอียดวิธี   | ใช้ยา        |               |         |                        | - = x                  |
|---------------------|-----------|-----------------|------------------------|-------------|------------|------------|---------------|------------------|---------------|-------------|--------------|---------------|---------|------------------------|------------------------|
| บันทึกการให้        | Vaccir    | ne              |                        | 0 186 00    | 1000.      |            |               |                  |               |             |              |               |         |                        | C Log                  |
| การรับบริการ        | ชื่อยา/ค่ | าบริการ 🔣       | [Ctrl+W]               | Mode 2      | 🛑 Task 🔻   | จำนวน ห    | าน่วยบรรจุ    | วิธีใช้          | Dose          | หนวย        | ความถี่      | เวลา          | ราคา    | ใช้ลำหรับ              | C Log                  |
| การทัดกรอง          | PARA      | ACETAMOL S      | 500 mg. เม็ค           |             |            | 20 🗘 (     | ม์ด           | 1PRTPF           | VQ4(1 PRN     | ไปวด/ไข้)รั | บประทาน ครั้ | งละ 1 เม็ดทุก | 0.50    | 0 🗘 วัน                | Clr [Ctrl+K]           |
| การวนจฉย<br>หัตถการ | ฉลากช่    | ช่วย แก้ปวด-ลด  | าไข้/ไม่ควรกินต่อเนื่อ | งเกิน 5 วัน |            | แก้ไข รับร | ประทาน 1 เม็ด | ด ทุก 4-6 ชั่วโม | เง เวลาปวดหรื | อมีไข้      |              | 🗆 Lock        | 📲 เพิ่ม | 🔲 Quick m              | ode                    |
| การให้ Vaccine      | จุดบัน    | ทึก จุดซักประวั | วัติ/คัดกรอง           | · · ·       | กาษา ไทย 👻 | ผู้สิ่ง    | /             | 1                | - 🗆 All 🗖     | ค้น รับยา   | ที่          |               |         | พมพ Stic<br>ไม่ต้องแสต | :ker<br>เงข้อความเดือน |
| สั่งยา              | ลำตับ     | ยืนยัน FL       | ฉลากช่วย               |             |            | an zu du   |               | 5                |               |             | คลิกปุ่ม     | เพิ่ม         | วน ราค  | า ส่วนลด               | รวมราคา                |
| การนัดหมาย          | > 1       | <u> </u>        | a summer and           | 11100       | 1 3        | ธเซยาทมา   | เจากการ       |                  |               |             | -            |               |         | 50.00                  | 50.                    |
| ตรวจพีน             | 2         | <b>f</b>        | 🗹 จุดชักประวัติ/คั     | ทกรอง       |            | กรอกรายส   | าะเอียด       |                  |               | _           |              |               | 1       | 50.00                  | 50.                    |
|                     | 3         | <b></b> [       | 🗹 จุดชักประวัติ/คั     | ตกรอง       |            |            |               |                  |               |             |              |               | 1 1     | 00.00                  | 100.                   |
|                     |           |                 |                        |             | _          |            |               |                  |               |             |              |               |         |                        |                        |
|                     |           |                 |                        |             |            |            |               |                  |               |             |              |               |         |                        |                        |
|                     |           |                 |                        |             |            |            |               |                  |               |             |              |               |         |                        |                        |
|                     | 144 44 4  | 1 of 3 🔸 🕷      | • • • + - • •          | × * * '*    |            | •          |               |                  |               |             |              |               |         |                        | •                      |
|                     | วิธีใช้   |                 |                        | •           |            | -          |               |                  | -             | กำหนดจ่     | ่ำนวนยาสำหรั | ับ 🗘 🗘 วัน    | 👩 Set   | 🗌 Auto DI              | Check 30 🛟             |
|                     | หมวด      | None sele       | cted                   | - ED        | 0.00       | NED 0.00   | อื่นๆ 2       | .00.00   เมิก    | ได้ 50.00     | เบิกไม่ได้  | 150.00 ភ្ញ   | กหนี้ 0.00    | สวท     | 200.00                 |                        |
| 🐻 ລນ                |           |                 |                        |             |            |            |               |                  |               |             |              |               |         | 🎦 บันทึก               | 🗙 ปิด                  |

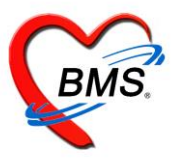

#### 2.7 การนัดหมาย

| HU5XPPCUACCOUNt4PersonEPIvaccineE | ntry-orm                                                                                                    |  |  |  |  |  |  |  |  |
|-----------------------------------|----------------------------------------------------------------------------------------------------|--|--|--|--|--|--|--|--|
| นทึกการให้ Vaccine                | 😸 HOSxPAppointmentEntryForm – 🗖 🗆                                                                                                    |  |  |  |  |  |  |  |  |
| าารรับบริการ 📫 เพิ่มรายการนัด     | 🦁 ข้อมูลการนัดหมาย 🗟 พิมพิบบัด 🔀 เรื่อมูล                                                                                                    |  |  |  |  |  |  |  |  |
| การพัดกรอง                        | តំមរុធរុងអ្វីរបរទិការ។                                                                                                    |  |  |  |  |  |  |  |  |
| การวินิจฉัย 1 🛃 มารับบ            | ลาก คำน้ำหน้า ด.ช ชื่อ ธัญหิสิษฐ์ นามสถุล ทดสอบ เพศ ชาย -                                                                                           |  |  |  |  |  |  |  |  |
| ทัตถการ 2 🔽 มารับบ                | กก วันเกิด 22/3/2560 - อายุ 318 เดือน 25 วัน หนู่เลือด O บัตรประ 1820501377027                                                                      |  |  |  |  |  |  |  |  |
| เท้ Vaccine                       | แท้ยา <mark>ไม่กรรมประวัติการ</mark> PMH โรงประวัติกัว โรงเสื้อรัง มีตดรู้รังหน้า                                                                   |  |  |  |  |  |  |  |  |
| สั่งยา                            | ที่<br>สาว HN 0284727 โทรดัพท์ 0937798520                                                                                                    |  |  |  |  |  |  |  |  |
| าารนัดหมาย 🚺 🗹 มารับบ             | ชี้ บ้านลงที่ 16/2 หม่ที่ 08 อนน 🧾 ระบุข้อมูลการนัด 💦 ลับชาติไทย                                                                                    |  |  |  |  |  |  |  |  |
| ตรวจฟัน > 6 🧭 มารับน              |                                                                                                    |  |  |  |  |  |  |  |  |
|                                   | รับกัน 20/3/2561 - เวลา 12:30 - สามานสรงคราม ปกติ                                                                                                   |  |  |  |  |  |  |  |  |
|                                   | แสนก อินๆ การมา ห้องตรวจ/คลินิก/แผนก มีน้ำหนัก 9.82 ส่วนสูง 74 BMI 17.933 Temp. 36.8 BP /                                                           |  |  |  |  |  |  |  |  |
|                                   | การนิตหมาย                                                                                                    |  |  |  |  |  |  |  |  |
|                                   | เลือกสามหารางนัด และหรือแหน่งกันได้หมายได้<br>วันที่นัด //25 0 0 D 0 0 W 0 0 M เป็นได้กิน - ช่วมเวลา 08:00 0 ถึง 17:00 0 เอ็เลือกเวลา นัดไว้เลื่ว - |  |  |  |  |  |  |  |  |
|                                   | แหทย์ นห.Doctor BMS - แสนภ อื่นๆ -                                                                                                    |  |  |  |  |  |  |  |  |
|                                   | ศลินิก 000 คลินิกษัฐงอาชุ - ท้องครวจ 000 คลินิกษัฐงอาชุ - 🞑 เมือก 🗈 All 🖸 Auto Show Slot                                                            |  |  |  |  |  |  |  |  |
|                                   | เหตุร์นัด - ชิดต่อรั่า 🗧 Doctor Smart Search                                                                                                    |  |  |  |  |  |  |  |  |
|                                   | หมายเหตุ เพิ่ม ลบ ผู้บันทึก เจ้าหน้าที่อการชนิษฐา -                                                                                                 |  |  |  |  |  |  |  |  |
|                                   | · mizele                                                                                                    |  |  |  |  |  |  |  |  |
|                                   | เลขที่ Refer -                                                                                                    |  |  |  |  |  |  |  |  |
|                                   |                                                                                                    |  |  |  |  |  |  |  |  |
|                                   | ายการขั้นๆ กรณีต้องการพิมพ์บัตรนัด                                                                                                    |  |  |  |  |  |  |  |  |
|                                   | ารณีสงสัยแพ้ยา                                                                                                    |  |  |  |  |  |  |  |  |
|                                   | 610328123022 — 🔰 🛾 ใช้เวลานัดดัดในมัติเริ่มเวลา 00:00 💲 ระชะเวลา 0 🗘 นาที 🛛 🗈 I.S. 🗹 Popup 者 🧃 ไม่ร่าค่า ไม่ร่าค่า                                  |  |  |  |  |  |  |  |  |
|                                   |                                                                                                    |  |  |  |  |  |  |  |  |
|                                   |                                                                                                    |  |  |  |  |  |  |  |  |

### 2.8 แถบตรวจฟัน กรณีมีตรวจกดปุ่ม เพิ่ม ถ้าต้องแก้ไขอันเดิมกดปุ่มแก้ไข

|                               |                   |                                                                                           | ,                     |
|-------------------------------|-------------------|-------------------------------------------------------------------------------------------|-----------------------|
| ารรับบริการ                   | เพิ่ม 🧷 แก้ไข     | Dental care                                                                               | Task 👻                |
| การวินิจฉัย <mark>ลำตั</mark> | บ จำนวนฟันแท้ จำน | Dental care                                                                               |                       |
| หัตถการ                       |                   | ประเภทผู้รับบริการ 🔹 สถานที่                                                              | •                     |
| ที่ Vaccine                   |                   | ผู้ให้บริการ 🗸                                                                            |                       |
| ารนัดหมาย                     |                   | ฟันแท้                                                                                    | อบฟลูออไรต์<br>ม่าลาย |
| ทรวจพื้น                      |                   | จำนวนฟันแท้ 0 🗘 จำนวนฟันยุที่ไม่ได้อุด 0 🗘 จำนวนฟันที่เคลือบหลุย                          | มร่องฟัน 0 🗘          |
|                               |                   | จำนวนฟันแท้ที่ได้รับการอุด 0 🗘                                                            | n 0 ‡                 |
|                               |                   | จำนวนฟันแท้ที่ถอนหรือหลุด 0 🗘                                                             | เอุต 0 🗘              |
|                               |                   | จำนวนฟันน้ำนมที่ต้อง<br>ฟันน้ำนม จักษาคลองรากฟัน                                          | ดอน/ 0 🛟              |
|                               |                   | จำนวนฟันน้ำนม 0 🗘 จำนวนฟันน้ำนมยุที่ไม่ได้อุด 0 🗘 จำนวนฟันแก้ที่ต้องลอ<br>รักษาตลองรากฟัน | nu/ 0 🛟               |
|                               |                   | จำนวนฟันน้ำนมที่ได้รับการอุด 0 🗘                                                          | องการใส่ฟันเทียม      |
|                               |                   | จำนวนฟันน้ำนมที่ถอนหรือหลุด 0 🗘                                                           | <b>.</b>              |
|                               |                   | จำนวนคู่สบฟันแก้กับห<br>สถาวะปริยันต์                                                     | สนแท้ 0 ‡             |
|                               |                   | พากจะบรานทา<br>จำนวนคู่สบฟันแท้กับทั<br>งานวนคู่สบฟันแท้กับที่                            | สีนเทียม 0 ‡          |
|                               | -                 |                                                                                           | 🎦 งันทึก 🗖 ปิด        |

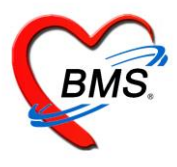

เมื่อทำการลงข้อมูล บันทึกการให้ Vaccine เสร็จเรียบร้อยแล้ว กดปุ่ม บันทึก

| € HOSxPPCL     | JAccount4PersonEPIVaccineEntryForm -                                                                                                    | = x    |
|----------------|----------------------------------------------------------------------------------------------------|--------|
| บันทึกการให้   | ة Vaccine                                                                                                    | Log    |
| การรับบริการ   | 👎 เพิ่ม 📝 แก้ไข                                                                                                    |        |
| การคัดกรอง     | Level and the second states and the second states and the second s | ¥1 8   |
| การวินิจฉัย    | ลาดบ จำนวนพนแท จำนวนพนผุทเมเดอุด จำนวนพนแททเตรบ จำนวนพนแททถอนท จำนวนพนนานม จำนวนพนนานมผุทเม จำนวนพนนานมทเต<br>> 1 3                                                                                                    | กะจานว |
| หัตถการ        |                                                                                                    |        |
| การให้ Vaccine |                                                                                                    |        |
| สิ่งยา         |                                                                                                    |        |
| การนัดหมาย     |                                                                                                    |        |
| ตรวจฟัน        |                                                                                                    |        |
|                |                                                                                                    |        |
|                |                                                                                                    |        |
|                |                                                                                                    |        |
|                | ( เมื่อบันทึกข้อมูล                                                                                                    |        |
|                | ₩ (4 ( ) ) ) ) + - ^ / X ? * * ?                                                                                                    | •      |
| 📕 ຄນ           | เรยบรอยกดบุม บนทก                                                                                                    | P      |

# รูปภาพที่ **4.67** แสดงหน้าจอการบันทึกข้อมูลการให้ Vaacine

| ลงชื่อบันทึก                  | ดรวจผู้ป             | วย             |                                  |                       |                                 |                           |
|-------------------------------|----------------------|----------------|----------------------------------|-----------------------|---------------------------------|---------------------------|
| การส่งต่อ                     |                      |                |                                  |                       |                                 |                           |
| ส่งต่อห้อง ท่<br>การประเมินสม | โองการเงิน<br>มรรถนะ |                | <ul> <li>► ควา</li> </ul>        | <b>-</b><br>มเร่งด่วน | จำค่า สถานะ<br>ปกฑิ -           | <ul> <li>จำต่า</li> </ul> |
| Task                          |                      |                |                                  |                       |                                 |                           |
| <b>1</b>                      | มพ์เอกสาร            | [F1]           | 🕑 ยืนยัน [F9]                    |                       |                                 |                           |
| การลงนาม                      | ล้ำดับ               | ยืนยันการพิมพ์ | ชื่อแบบฟอร์ม                     |                       |                                 |                           |
| การพิมพ์                      | > 1                  |                | ใบท่อ OPDCARD                    |                       | กดปุ่ม ยินยัน[F9] เพื่อยืน      |                           |
| กับ ร้องออสส่ เพ่ง            | 2                    |                | ใบสิ่งยา                         |                       | ्<br>।<br>।<br>।<br>।<br>।<br>। |                           |
| ALTMOULLI28/2019              | 3                    |                | ใบรับรองแพทย์ลาป่วย ภาษาไทย      |                       | ยนการบนทกขอมูล                  |                           |
|                               | 4                    |                | ใบรับรองแพทย์สมัครงาน ภาษาไทย    |                       |                                 |                           |
|                               | 5                    |                | ใบรับรองแพทย์ลาป่วย ภาษาอังกฤษ   |                       | Snagit 12                       |                           |
|                               | 6                    |                | ใบรับรองแพทย์สมัครงาน ภาษาอังกฤษ |                       | Snagit 12                       |                           |
|                               | 7                    |                | ใบสิ่งยานอกบัญชีหลักแห่งชาติ     |                       | Snagit 12                       |                           |
|                               | -144 -44 - 4         | 1 of7 ▶ ₩      | ₩ <b>+ -</b> ▲ ✓ X @ * '* ₹      | •                     |                                 | •                         |
|                               |                      |                |                                  |                       |                                 | 🔀 ปิด                     |

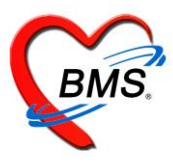

**3.พัฒนาการ** แถบพัฒนาการเป็นแถบเมนูเกี่ยวกับข้อมูลสำรวจพัฒนาการของเด็กว่าเด็กมีพัฒนาการเป็นอย่างไรในช่วงอายุนี้ สามารถทำการลงข้อมูลได้โดย

1. คลิกเลือกที่แถบพัฒนาการ

 จากนั้นทำการลงข้อมูลพัฒนาการของเด็กโดยทำเครื่องหมายถูกที่ช่องด้านหลังในพัฒนาการที่เด็กสามารถทำได้ และลงอายุว่า พัฒนาการที่เด็กทำได้นั้น เด็กมีอายุกี่เดือน

| HOSxPPC      | UAccou    | unt4Er  | ntryForm         |                                                     |                           |          |        |                 |             |             |     |   |    |       |   |          |           | - 0   | x  |
|--------------|-----------|---------|------------------|-----------------------------------------------------|---------------------------|----------|--------|-----------------|-------------|-------------|-----|---|----|-------|---|----------|-----------|-------|----|
| ข้อมูลการ    | เให้บริเ  | การเ    | ប័ណ្ឌដី 4        |                                                     |                           |          |        |                 |             |             |     |   |    |       |   | C        | ้ จำหน่าย | CL    | og |
| ข้อมูลบุคคล  |           |         |                  |                                                     |                           |          |        |                 |             |             |     |   |    |       |   |          | รูป       |       |    |
| ดำนำหน้า     | ค.ญ.      |         | - ชื่อ           | efect:                                              |                           | นามสกุล  | 120201 | 10              |             | อายุ        | 1   | ข | 9  | เดือน | 4 | วัน      |           |       |    |
| เพศ          | หญิง      | → Lã    | ลขที่ ปชช.       | 1144441731344                                       |                           | วันเกิด  | +++    | 6/18 <b>8</b> 6 | -           | หมู่เลือด   |     | - | RH |       | + |          |           |       |    |
| บ้านเลขที่   |           |         | ถนน              |                                                     |                           | หม่ที่   | 0      |                 | ชื่อหม่บ้าน | นอกเขต      |     |   |    |       |   |          |           |       |    |
| ที่อย่       | to Wester | n di i  | 11.000           | (Hereit)                                            | +                         | , i      | 🗆 เลีย | เชีวิต          | ų           | ข้อมลบ      | กกล |   |    |       |   |          |           |       |    |
|              |           |         |                  |                                                     |                           |          |        |                 |             |             |     |   |    |       |   |          |           |       |    |
| ข้อมูลเต็ก   | ie -      | ล้ำดับ  | เดือน พัด        | มนาการ                                              |                           | ผ่าน/ทำไ | ń      | ไม่ผ่าน / ท์    | าไม่ได้     | อายุ (เดือน | )   |   |    |       |   |          |           |       |    |
| การให้ Vacci | ine 📕     | 1       | 15 ยีน           | เอยู่ตามล้าพังได้นานอย่างนี้                        | อย 10 วินาร์<br>1 * เสาย  |          |        |                 |             | 0           | _   |   |    |       |   |          |           |       |    |
| พัฒนาการ     |           | 2       | 15 100<br>15 100 | แขยน (เปนเลน) บนกระดา:<br>                          | ษเด (FM)<br>ววะ (DI       |          |        |                 | 1           | U           |     |   |    |       |   |          |           |       | =  |
| โภชนาการ     |           | )<br>Л  | 15 648<br>15 648 | อกวทยุทามกาสงเทยูกทอง<br>ด้วะแขวงต์เดียว (ด้วโดด) ไ | 2 ชนต (Fil<br>ด้ 2 ดำ (Fi |          |        |                 | ]           | 0           | _   |   |    |       |   |          |           |       |    |
| Vaccine #    | ลึง       | י<br>5  | 15 ເສັ           | หาเพอเงทตอง (กาตตต) จ<br>เน่นเขาทำทางการทำงานข้า    | w (PS)                    |          |        |                 | ]           | 0           | _   |   |    |       |   |          |           |       |    |
| V deeme na   |           | 6       | 17 เล่า          | นการใช้สิ่งของตามหน้าที่ไ                           | า∼ (+ ⊂)<br>ด้มากขึ้นต้วะ |          |        |                 | 1           | 0           |     |   |    |       |   |          |           |       |    |
|              |           | 7       | 17 ตอ            | บชื่อวัตถุได้ถูกต้อง (EL)                           |                           |          |        |                 | ]           | 0           |     |   |    |       |   |          |           |       |    |
|              | 8         | 8       | 17 ทำ            | ตามคำสั่งง่ายๆ โดยไม่มีท่า                          | าทางประกอ                 |          |        |                 | ]           | 0           |     |   |    |       |   |          |           |       |    |
|              | ę         | 9       | 17 ขีด           | แขียนได้เอง (FM)                                    |                           |          |        |                 | ]           | 0           |     |   |    |       |   |          |           |       |    |
|              |           | 10      | 17 เดิ           | นลากของเล่นหรือสิ่งของได้                           | í (GM)                    |          |        |                 | ]           | 0           |     |   |    |       |   |          |           |       |    |
|              |           | 11      | 18 ดึง           | เน้ำจากแก้วและวางดื่นที่เดิง                        | มได้เองโดยไ               |          |        |                 | ]           | 0           |     |   |    |       |   |          |           |       |    |
|              | 1         | 12      | 18 สน            | เใจ/มองตามสิ่งที่ผู้ใหญ่ชี้ที                       | <i>่</i> ไอยู่ไกลออก      | 1        |        |                 | ]           | 0           |     |   |    |       |   |          |           |       |    |
|              |           | 13      | 18 ખુલ           | าเป็นคำๆ ได้ 4 คำ เรียกชื่อร่                       | สิ่งของหรือเ              | i 🗹      |        |                 | ]           | 0           |     |   |    |       |   |          |           |       |    |
|              |           | 14      | 18 ખુલ           | าเลียนคำที่เด่นหรือคำสุดท้า                         | เยของคำพูด                | n 🗖      |        |                 | ]           | 0           |     |   |    |       |   |          |           |       |    |
|              |           | 15      | 18 ชั้อ          | เวียวะได้ 1 ส่วน (RL)                               |                           |          |        |                 | ]           | 0           |     |   |    |       |   |          |           |       |    |
|              |           | 16      | 18 តើខ           | อกวัตถุตามคำสั่งได้ถูกต้อง                          | 3 ชนิด (RL                |          |        |                 | ]           | 0           |     |   |    |       |   |          |           |       |    |
|              |           | 17      | 18 ต่อ           | ก้อนไม้ 2 ชั้น (FM)                                 |                           |          |        |                 | ]           | 0           |     |   |    |       |   |          |           |       |    |
|              | 1         | 18      | 18 เปิ           | ทหน้าหนังสือที่ทำด้วยกระเ                           | ดาษแข็งทีล:               | :        |        |                 | ]           | 0           |     |   |    |       |   |          |           |       |    |
|              | 144       | •       |                  | × + − × × × → *                                     | * '* 💡                    |          |        |                 |             | 0           |     |   |    |       |   |          |           |       |    |
| 🗧 🗟 ລນ       |           | ] จำหน่ | น่ายผู้ป่วยออ    | าก                                                  |                           |          |        |                 |             |             |     |   |    |       |   | <b>1</b> | ันทึก     | 🗙 ปิด |    |

รูปภาพที่ 4.69 แสดงหน้าจอการบันทึกพัฒนาการของเด็ก

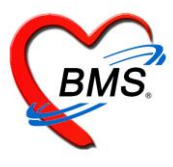

#### 4. โภชนาการ

แถบโภชนาการ เป็นแถบเมนูข้อมูลเกี่ยวกับภาวะโภชนาการวัดว่าเด็กมีความสูง, น้ำหนักตามเกณฑ์หรือไม่ สามารถทำการลง ข้อมูลหรือเพิ่มข้อมูล, แก้ไขข้อมูล, ลบข้อมูล ได้ดังนี้

#### <u>ลงข้อมูลหรือเพิ่มข้อมูลโภชนาการ</u> คลิกเลือกแถบโภชนาการ

- 1. คลิกที่ปุ่ม เพิ่ม
- 2. จากนั้นจะปรากฏหน้าจอบันทึกภาวะโภชนาการให้กรอกข้อมูล ทำการลงข้อมูลภาวะโภชนาการกรอกข้อมูลน้ำหนัก, ส่วนสูง
- 3. เมื่อกรอกข้อมูลเรียบร้อยแล้วคลิกที่ปุ่มบันทึก

| HOSxPPCUAccount4EntryForm                                               |                                                                                                    | - = X           |
|-------------------------------------------------------------------------|----------------------------------------------------------------------------------------------------|-----------------|
| ข้อมูลการให้บริการบัญชี 4                                               |                                                                                                    | 🕽 จำหน่าย 🧧 Log |
| ข้อมูลบุคคล                                                             |                                                                                                    | ริก             |
| คำนำหน้า (ค.ช ชื่อ                                                      | นามสกุล อายุ 10 ปี 3 เดือน 3 วัน                                                                                                    |                 |
| เพค ชาย - เลขาา บรช.                                                    |                                                                                                    | ×               |
| ที่อยู่                                                                 | บันทึกภาวะโภชนาการ CLog                                                                                                    |                 |
| ข้อมูลเด็ก<br>การให้ Vaccine<br>พัฒนาการ<br>โภษนาการ<br>Vaccine ที่อื่น | วันที่มันทึก 25/3/2559 - อายุ 10 ขี 3 เคือน<br>สถานที่ โรงหยาบาล - โครมาสในปังบ 0<br>โครมาศที่ 37 ู้ น้ำหนัก 50.00 Kg. ส่วนสูง 150.00 Cm.<br>อายุ/น้ำหนัก น้ำหนักค่อนข้างมาก - Chart<br>อายุ/ส่วนสูง ค่อนข้างสูง - Chart<br>น้ำหนัก / ส่วนสูง ทั่วม - Chart<br>เส้นรอบศรีษะ Cm.<br>ระดับหัฒนาการเด็ก ปกติ -<br>อาหารที่รับประทาน นมแม่อย่างเดียว[ -<br>การใช้ชวดนม โช้ชวดนม - | อายุ/น้ำหนัก    |
| *** ** * ** ** + - * * * **                                             | 🛛 ลบ 🚺 ปี มันทึก 🗖 ปี ค                                                                                                    | ,               |
| 📴 ลบ 🔲 จำหน่ายผู้ป่วยออก                                                | 6                                                                                                    | บันทึก 🛛 ปิด    |

รูปภาพที่ 4.70 แสดงหน้าจอการบันทึกภาวะโภชนาการ

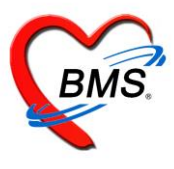

### 5.ลงข้อมูลหรือเพิ่มข้อมูล Vaccine ที่อื่น คลิกเลือกแถบ Vaccine ที่อื่น

- 1. คลิกที่ปุ่ม เพิ่ม
- 2. จากนั้นจะปรากฏหน้าจอรายละเอียดการรับวัคซีนจากที่อื่นให้กรอกข้อมูล
- 3. เมื่อกรอกข้อมูลเรียบร้อยแล้วคลิกที่ปุ่มบันทึก

| 🛞 HOSxPPCUAccount4EntryForm – 🗖 🗴 |                                             |              |           |         |              |              |            |        |       |      |        |                |            |           |       |
|-----------------------------------|---------------------------------------------|--------------|-----------|---------|--------------|--------------|------------|--------|-------|------|--------|----------------|------------|-----------|-------|
| ข้อมูลการให้                      | บริการบัญชี 4                               |              |           |         |              |              |            |        |       |      |        |                | C          | 🕽 จำหน่าย | C Log |
| ข้อมูลบุคคล                       |                                             |              |           |         |              |              |            |        |       |      |        |                |            | รูป       |       |
| คำนำหน้า <mark>ด.ถ</mark> ู       | มู. 👻 ชื่อ                                  | 1001         |           | นามสกุล | 100010       |              | อายุ       | 1      | ข     | 9    | เดือน  | 4              | วัน        |           |       |
| เพศ หญิ                           | )ง 👻 เลขที่ปชช.                             | 1            |           | วันเกิด | 22/4/2558    | •            | หมู่เลือด  |        | • I   | RH   |        | -              |            |           |       |
| บ้านเลขที่                        | ลนน                                         |              |           | หมู่ที่ | 0            | ชื่อหมู่บ้าน | นอกเขต     |        |       |      |        |                |            |           |       |
| ที่อยู่ 📑                         |                                             | 10000        | •         |         | 🔲 เสียชีวิต  |              | ข้อมูลบุ   | คคล    |       |      |        |                |            |           |       |
| ข้อมูลเด็ก 📮 เริ่ม                |                                             |              |           |         |              |              |            |        |       |      |        |                |            |           |       |
| การให้ Vaccine                    | การให้ Vaccine                              |              |           |         |              |              |            |        |       |      |        |                |            |           |       |
| พัฒนาการ                          |                                             |              |           |         |              |              |            |        |       |      |        |                |            |           |       |
| โกรงการ - C X                     |                                             |              |           |         |              |              |            |        |       |      |        |                |            |           |       |
| Vaccine Herk                      | /accine พืชน รายสะเอยดการรบวดชนจากทอน C Log |              |           |         |              |              |            |        |       |      |        |                | LUY        |           |       |
|                                   |                                             | * IDMONDEN   |           |         | A            |              |            |        |       |      |        |                |            |           |       |
|                                   |                                             | วันที่ได้รับ | 26/1/2560 | -       | ชื่อ Vaccine | วัคชีนบาด    | าทะยักเข็ม | งที่ 2 |       |      |        |                |            |           | •     |
|                                   |                                             | ได้รับจาก    | 23218     |         | 🤮 ค้นหา      | สูนย์บริกา   | รสาธารถ    | เสุข2  | เทศบา | ลนคร | ปากเกร | \$ <b>1</b> 71 |            |           |       |
|                                   |                                             | หมายเหตุ     |           |         |              |              |            |        |       |      |        | _(             | 3          |           |       |
|                                   |                                             |              |           | 2)-     |              |              |            |        |       |      | _      |                |            |           | _     |
|                                   |                                             | 🔤 🐻 ລນ       |           |         |              |              |            |        |       |      |        | <b>1</b>       | มันทึก     | 🗙 ปิด     |       |
|                                   |                                             |              |           |         |              |              |            |        |       |      |        |                |            |           |       |
|                                   |                                             |              |           |         |              |              |            |        |       |      |        |                |            |           |       |
|                                   |                                             |              |           |         |              |              |            |        |       |      |        |                |            |           |       |
|                                   | H4 44 4 > >> >>                             | + - • • x    | ∩ * '* ₹  | K       |              |              |            |        |       |      |        |                |            |           | Þ     |
| 🛛 🐱 ລນ                            | 🔲 จำหน่ายผู้ป่วยออ                          | ก            |           |         |              |              |            |        |       |      |        |                | <b>D</b> i | บันทึก    | 🗙 ปิด |

รูปภาพที่ 4.76 แสดงหน้าจอการลบภาวะโภชนาการ

เมื่อบันทึกข้อมูลการให้บริการในบัญชี 4 เรียบร้อยแล้ว กดปุ่ม บันทึก

|   | 😧 HOS    | SxPP    | CUA     | ccount  | 4Entr     | yForm  |       |         |        |          |        |            |      |              |           |       |        |         |        |         |        |         |           | - 5      | x   |
|---|----------|---------|---------|---------|-----------|--------|-------|---------|--------|----------|--------|------------|------|--------------|-----------|-------|--------|---------|--------|---------|--------|---------|-----------|----------|-----|
|   | ข้อมูล   | เการ์   | ให้บ่   | ริการบั | ญชี 4     |        |       |         |        |          |        |            |      |              |           |       |        |         |        |         |        | 0       | จำหน่าย   | C        | Log |
|   | ข้อมูลบุ | บุคคล   |         |         |           |        |       |         |        |          |        |            |      |              |           |       |        |         |        |         |        | 10      | ฐป        |          |     |
| I | คำนำ     | หน้า    | ค.ช.    |         | - 5       | 9      |       |         |        | หาง      | ເສັກຸລ |            |      |              | อายุ      | 10    | ข      | 3       | เคือน  | 3       | วัน    |         |           |          |     |
| I | u        | พศ      | ชาย     | - IR1   | รที่ ปชช  |        |       |         |        | วันเ     | กิด    | 22/12      | 2548 | *            | หมู่เลือด |       | •      | RH      |        | •       |        |         |           |          |     |
| I | บ้านเลข  | ขที่    | 64/1    |         | ถนน       |        |       |         |        | ,        | เม่ที่ | 5          |      | ชื่อหมู่บ้าน | ทอนสัก    | าต    |        |         |        |         |        |         |           |          |     |
| I | ที่ส     | อยู่    |         |         |           |        |       |         |        | ·        |        | 🗆 เสียชีวี | ัด   |              | ข้อมูลร   | ุกกล  |        |         |        |         |        |         |           |          |     |
|   | ข้อมูร   | ลเค็ก   |         | -       | พื่ม      | 2      | แก้ไข |         |        |          |        |            |      |              |           |       |        |         |        |         |        |         |           |          |     |
|   | การให้ ∨ | 'accir  | ne      | ล่ำต้าเ | วันที่    |        | 70    | านที่   |        | อาย (ปี) | อาย    | เดือน)     | ไตรม | าสในปีงบ     | ไตมาส     | น้ำห  | ນັກ (k | ส่วน    | as (Cn | n ่เส้ง | แรกาเศ | เริ่มะ  | คาย/น้ำห  | นัก      | _   |
|   | พัฒน     | มาการ   | , see . | 1       | 25/       | 3/2559 | โร    | งพยาบาล |        | 10       |        | 3          |      |              | 37        | 5     | 60.00  |         | 150.0  | )0      |        |         | น้ำหนักค่ | อนข้างมา | n   |
|   | โภชน     | เาการ   | _       |         |           |        |       |         |        |          |        |            |      |              |           |       |        |         |        |         |        |         |           |          |     |
|   | Vaccin   | ne ทีอี | iu      |         |           |        |       |         |        |          |        |            |      |              |           |       |        |         |        |         |        |         |           |          |     |
| I |          |         |         |         |           |        |       |         |        |          |        |            |      |              |           |       |        |         |        |         |        |         |           |          |     |
| I |          |         |         |         |           |        |       |         |        |          |        |            |      |              |           |       |        |         |        |         |        |         |           |          |     |
| I |          |         |         |         |           |        |       |         |        |          |        |            |      |              |           |       |        |         |        |         |        |         |           |          |     |
| I |          |         |         |         |           |        |       |         |        |          |        |            | ໍ    | ป้นทึกร่     | ข้อมูลเ   | าารใ  | ห้บ    | ริกา    | າຈ     | н       |        |         |           |          |     |
| I |          |         |         |         |           |        |       |         |        |          |        |            | 18   | เร็อเรีย     | บเร้อย    | ຄ໑າ   | 91.9   | ค้าคาค้ | ที่ก   | н       |        |         |           |          |     |
| I |          |         |         |         |           |        |       |         |        |          |        |            |      | 19.06.90     | 0.000     | 11710 | 9      | URI     | ,      | J       |        |         |           |          |     |
| I |          |         |         |         |           |        |       |         |        |          |        |            | ~    |              |           | -     |        |         | _      |         |        |         |           |          |     |
| 1 |          |         |         |         |           |        |       |         |        |          |        | _          |      |              |           |       |        |         |        | _       |        |         |           |          |     |
|   |          |         | H       | H 44 4  | > >>      | →× + - |       | / X 7   | * '* 1 | P        | -      |            |      |              |           |       | _      |         |        | 1       |        |         | _         |          | •   |
|   | 8        | ລນ      |         | จำหน่า  | ยผู้ป่วยส | sen    |       |         |        |          |        |            |      |              |           |       |        |         |        |         | C      | ີ) ນັ້ນ | เท็ก      | 🗙 ปิด    |     |

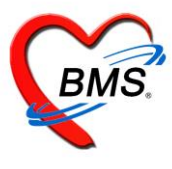

\*\*\*\*การจำหน่ายผู้ป่วยออกจากระบบ ที่หน้าจอข้อมูลการให้บริการบัญชี 4 สามารถทำการจำหน่ายผู้ป่วยออกจากระบบได้ 3 วิธี วิธี ที่ 1 คลิก check box จำหน่ายผู้ป่วย ดังหมายเลข 1

วิธีที่ 2 คลิกที่ปุ่ม จำหน่าย ด้านบนขวามือ ดังหมายเลข 2 จะมีหน้าต่างป๊อปอัพแจ้งเพื่อยืนยันการจำหน่ายผู้ป่วยแล้วกดปุ่ม Yes ดัง หมายเลข 3 ระบบจะทำการจำหน่ายผู้ป่วยให้อัตโมนัติ

| HOSxPPCUAccount4EntryForm                                     |                      |                               |                          | - = ×      |  |  |  |  |  |  |  |  |
|---------------------------------------------------------------|----------------------|-------------------------------|--------------------------|------------|--|--|--|--|--|--|--|--|
| ข้อมูลการให้บริการบัญชี 4 🥢 🧐 จำหน่าย 🔀 Log                   |                      |                               |                          |            |  |  |  |  |  |  |  |  |
| ข้อมูลบุคคล                                                   |                      |                               |                          | âŋ         |  |  |  |  |  |  |  |  |
| คำนำหน้า ค.ญ. 👻 ชื่อ                                          | นามสกุล              | อายุ 1                        | ปี 9 เดือน 4 วัน         |            |  |  |  |  |  |  |  |  |
| เพศ หญิง - เลขที่ประ.                                         | วันเกิด              | <ul> <li>หมู่เลือด</li> </ul> | - RH -                   |            |  |  |  |  |  |  |  |  |
| บ้านลงที ถนน                                                  | หมู่ที่ 0            | ชื่อหมู่บ้าน นอกเขต           |                          |            |  |  |  |  |  |  |  |  |
|                                                               | C (18) D 341         | ขอมูลบุคคล                    |                          |            |  |  |  |  |  |  |  |  |
| ข้อมูลเด็ก 🚽 เพิ่ม 🌛 แก้ไข                                    |                      |                               |                          |            |  |  |  |  |  |  |  |  |
| การให้ Vaccine<br>ลำดับ รหัสหน่วยให้บริการ ชื่อหน่วยให้บริการ |                      | วันที่                        | ste Vaccine              | Lot.No. 5  |  |  |  |  |  |  |  |  |
| >1 23218                                                      |                      | 26/1/2560                     | วัดขึ้นบาดทะยักเข็มที่ 3 |            |  |  |  |  |  |  |  |  |
| Vaccine ที่อื่น                                               | Confirm              | х                             |                          |            |  |  |  |  |  |  |  |  |
|                                                               | 🔿 ຄະຄາວນັ້ນບໍ່ມີຄວາມ | ้าแม่นเป็น                    |                          |            |  |  |  |  |  |  |  |  |
|                                                               |                      | ( Mikelango ta                |                          |            |  |  |  |  |  |  |  |  |
|                                                               | Yes                  | No                            |                          |            |  |  |  |  |  |  |  |  |
|                                                               |                      |                               |                          |            |  |  |  |  |  |  |  |  |
|                                                               |                      |                               |                          |            |  |  |  |  |  |  |  |  |
|                                                               |                      |                               |                          |            |  |  |  |  |  |  |  |  |
|                                                               |                      |                               |                          |            |  |  |  |  |  |  |  |  |
|                                                               |                      |                               |                          |            |  |  |  |  |  |  |  |  |
|                                                               |                      |                               |                          |            |  |  |  |  |  |  |  |  |
| ₩ <b>≪ ~ ~ ~ ~ ~ ~ ~ ~ ~ ~ ~ ~ ~ ~ ~ ~ ~ ~ </b>               | •                    |                               |                          | •          |  |  |  |  |  |  |  |  |
| 🐻 ลบ 🔽 จำหน่ายผู้ปัวยออก                                      |                      |                               | <b>1 1</b>               | นทึก 🔀 ปิด |  |  |  |  |  |  |  |  |